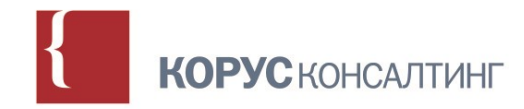

# Новые возможности системы электронного документооборота Свердловской области при работе в режиме «одного окна»

Алексей Чупраков старший консультант ООО «КОРУС Консалтинг ДМ» 20.12.2017

### с 09 января 2018 года запланирован переход на

использование новой версии СЭД

одновременно для всех пользователей, включая всех

участников СЭД, подключенных в режиме «одного окна»

«Старая» и «новая» версии СЭД будут недоступны

с 30.12.2017 по 08.01.2018

#### ЦЕЛИ ПЕРЕХОДА НА НОВУЮ ВЕРСИЮ СЭД

- Снятие ограничений по количеству пользователей, подключаемых к
   СЭД (лицензий) для возможности полнофункциональной работы
- Отказ от использования зарубежного ПО
- Повышение быстродействия СЭД
- Реализация отказоустойчивой конфигурации
- Обеспечение возможностей интеграции с другими ИС при появлении новых требований (например – МЭДО 2.7)

#### РАБОТА С ДОКУМЕНТАМИ И ЗАДАЧАМИ В НОВОЙ ВЕРСИИ СЭД

Остаются неизменными:

- Жизненные циклы документов;
- Состав атрибутов документов;
- Весь набор видов/подвидов и шаблонов документов;
- Все справочники СЭД и их содержимое;
- Права и роли пользователей;
- Принцип группировки и отображения задач пользователей.

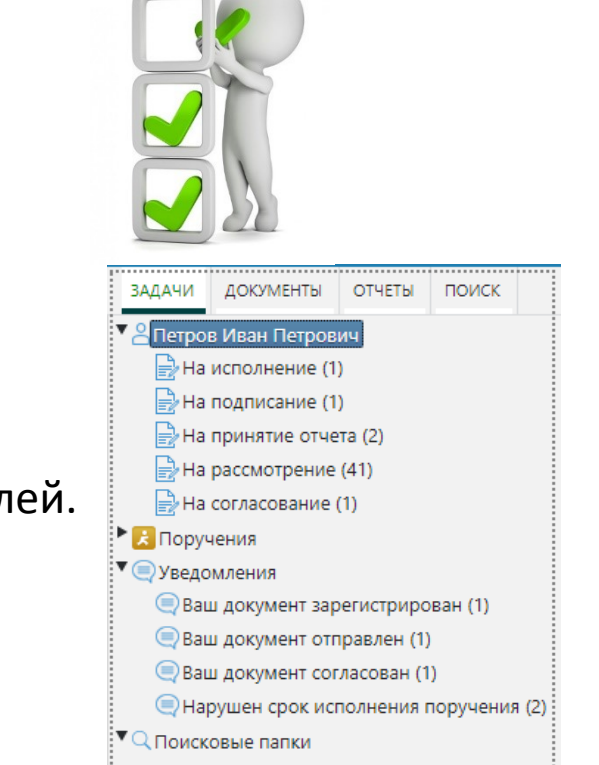

#### КАРТОЧКИ ДОКУМЕНТОВ

Внешний вид карточек документов изменился, но принцип работы сохраняется прежний:

- Вся информация сгруппирована по закладкам;
- В области заголовка всегда отображаются регистрационные данные и состояние документа;
- Кнопки действий с документом расположены на нижнем поле.

#### КАРТОЧКИ ДОКУМЕНТОВ (ПРИМЕР)

| 🧱 Входящий документ - Общий от 16.10.2017 № 6/н (На рассмотрении) |                                         |                    |    |                        |                                 |                                            |                    |           |                                                  |        |           |         |        |  |
|-------------------------------------------------------------------|-----------------------------------------|--------------------|----|------------------------|---------------------------------|--------------------------------------------|--------------------|-----------|--------------------------------------------------|--------|-----------|---------|--------|--|
| РЕКВИЗИТЫ СВЯЗАНН                                                 | НЫЕ ДОКУМЕНТЫ (1) ИСПОЛНЕНИЕ И КОНТРОЛЬ |                    |    | акомление              | МАРШРУ                          | /Т ЭЛЕКТ                                   | ЭЛЕКТРОННАЯ ПОДПИС |           | ПРИМЕЧАН                                         | (0) RN | ВЕРСИИ    | история |        |  |
| *Заголовок                                                        | Test ID16.10-001 /                      | Іоставка СЭД 003   |    |                        |                                 |                                            |                    |           |                                                  |        |           |         |        |  |
| *Адресат                                                          |                                         |                    |    | Должност               | ь адрес                         | ата                                        |                    |           | Подразделение адресата                           |        |           |         |        |  |
| Петров Иван Петр                                                  | Петров Иван Петрович                    |                    |    |                        | Инженер по качеству Руководство |                                            |                    |           |                                                  |        |           |         |        |  |
| Адресаты (копия)                                                  | Адресаты (копия)                        |                    |    |                        |                                 |                                            |                    |           |                                                  |        |           |         |        |  |
| і Иванов Иван І                                                   | Лванович                                |                    |    | Инженер по качеству Ру |                                 |                                            |                    | ководство | )                                                |        |           |         |        |  |
| і Сидоров Иван Васильевич                                         |                                         |                    |    | Инженер по качеству    |                                 |                                            | Py                 | ководство | )                                                |        |           |         |        |  |
| Гриф                                                              | Нет                                     |                    |    |                        |                                 | Срочно                                     |                    | Нет       |                                                  |        |           |         |        |  |
| *Номер дела                                                       | не установлен                           | 0                  |    |                        |                                 | Контро.                                    | ль с               | не у      | /станов                                          | Снят   | с контрол | я не у  | станов |  |
| *Организация                                                      | Test филиал                             |                    |    |                        | i)                              | Дата созда                                 |                    | 16.1      | 16.10.2017 19:32:57                              |        |           |         |        |  |
| Исх. №                                                            | ТФ.Исх.док-26                           |                    | от | 16.10.2017             |                                 | Оператор                                   |                    | Bce       | Все роли исполнитель Иван Петрович Иван Петрович |        |           |         |        |  |
| На исходящий №                                                    | не установлен                           | 0                  | от | не установ             |                                 | Шаблон Ко<br>Расположение С<br>штампа рег. |                    | Кору      | Корус. Доставка СЭД. Общий Входящий документ     |        |           |         |        |  |
| Кем подписано                                                     | Подписант И. И                          | 1.                 |    |                        |                                 |                                            |                    | Спр       | Справа внизу                                     |        |           |         |        |  |
| Способ доставки                                                   | СЭД                                     |                    |    |                        |                                 | номера                                     |                    |           |                                                  |        |           |         |        |  |
| * Вложения                                                        |                                         |                    |    |                        |                                 |                                            |                    |           |                                                  |        |           |         |        |  |
| Завершить рассмо                                                  | грение Созда                            | ть поручение Закры | ть | Дополнител             | ьно                             |                                            |                    |           |                                                  |        |           |         |        |  |

## ПРЕДВАРИТЕЛЬНЫЙ ПРОСМОТР ФАЙЛОВ-ВЛОЖЕНИЙ

Функция позволяет просматривать файлы-вложения (doc/docx, pdf) без необходимости их загрузки на ПК пользователя (и в РКК документа и в списке задач).

Снижается нагрузка на канал связи

#### • Повышается скорость работы с документом

| система электронного до                                           | OKYMEH       | пообо  | ОРОТА ГОСУДАРСТВЕННЫ | Х ОРГАНОВ СВЕРДЛО | ЮВСКОЙ ОБЛАСТИ |                                                    |                                      | 💽 🕂 🥶 🕼 🧔 🤹 🚱<br>Все роли исполнитель Иван Петрович Иван Петрович, Специалист, Тех Ру | КОВОДСТВИ |
|-------------------------------------------------------------------|--------------|--------|----------------------|-------------------|----------------|----------------------------------------------------|--------------------------------------|---------------------------------------------------------------------------------------|-----------|
| ЗАДАЧИ ДОКУМЕНТЫ ОТЧЕТЫ ПОИСК                                     |              |        |                      |                   |                |                                                    |                                      |                                                                                       |           |
| Все роли исполнитель Иван Петрович И                              | 0 <b>0</b> 0 | Обнови | ть 📓 Экспорт в Excel |                   |                |                                                    | Завершить рассмотрение Создать поруч | <u>чение Дополнительно</u>                                                            | [] X      |
| Запрос о переносе контрольного сро<br>Запрос прав на документ (7) | Все задачи 🔻 |        |                      | •                 | Вложения       | 👍 Загрузить файл - ТЕСТОВЫЙ+ДОКУМЕНТ.pdf (40,2 КВ) |                                      |                                                                                       |           |
| На внутреннее согласование (3)                                    |              | D I    | ЗАЛАЧА               |                   |                |                                                    | 🛃 ТЕСТОВЫЙ+ДОКУМЕНТ.pdf (40,2 КВ)    | << 1 µs1 >>>                                                                          |           |
| На исполнение (34)                                                |              |        | 2040-10              | Hogong golomerti  |                | T STO ACTO                                         | Загодовок                            |                                                                                       |           |
| На исполнение (отчет отклонен) (1)                                |              |        | На рассмотрение      | Общий             | б/н            | 09.11.2017                                         | T-++ VD15 10 001                     | ТЕСТОРЫЙЛОКУМЕНТ                                                                      |           |
| На исправление (16)                                               | Δ.           | -      | На рассмотрение      | Общий             | T# By apr-75   | 18.10.2017                                         | 7                                    | тестовыидоюмент                                                                       |           |
| На контроль (27)                                                  |              | e e    | The pacemorperine    | 0000              | TO DALGOR 75   | 1011012011                                         |                                      |                                                                                       |           |
| На контроль (срок изменен) (5)                                    |              | (      | Запрос о переносе    | Общий             | ТФ.Вх.док-72   | 16.10.2017                                         | 09.11.2017 09:36:20                  | Покументооборот – леижение локументов в организации с момента их созлания или         |           |
| 🕞 На нормоконтроль (9)                                            |              |        | контрольного срока   |                   |                |                                                    | Дата регистрации                     | политения по завелини и исполнения или отправления (ГОСТ В 7.0.8.2013): комплекс      |           |
| 📄 На ознакомление (7)                                             | ▲            | 0      | На исполнение        | Общий             | ТФ.Вх.док-72   | 16.10.2017                                         | 09.11.2017                           | получения до завершения исполнения или опправления (1001 г 7.0.0-2013), комплекс      |           |
| 🚽 На отправку (9)                                                 |              |        |                      | Ofining           | TO Du any 72   | 16 10 2017                                         | Per. номер                           | раоот с документами. прием, регистрация, рассвлка, контрольнополнения, формирование   |           |
| На подписание (15)                                                |              | ų      | на рассмотрение      | Общий             | 10.bx.dok=72   | 10.10.2017                                         | б/н                                  | дел, хранение и повторное и спользование документации, справочная работа.             |           |
| На подписание проекта поручения (3)                               |              | ĺ.     | На принятие отчета   | Общий             | ТФ.Вх.док-71   | 16.10.2017                                         | Оператор                             | Электронный документооборот (ЭДО)— единый механизм по работе с документами.           |           |
| На прикрепление сканированного по                                 |              |        |                      |                   |                |                                                    | Все роли исполнитель Иван            | представленными в электронном виле с реализацией концепции «безбумажного              |           |
| На принятие промежуточного отчета                                 | A .          | (      | На исполнение        | Общий             | ТФ.Вх.док-71   | 16.10.2017                                         | Петрович Иван Петрович               | лелопроизволства».                                                                    |           |
| На рассмотрение (135)                                             |              | 6      |                      | Общий             | TO Pr 201-71   | 16 10 2017                                         |                                      |                                                                                       |           |
|                                                                   |              |        | па рассмотрение      | Общин             | тф.6х.док-71   | 10/10/2017                                         |                                      | T                                                                                     |           |

### НОВЫЙ ВИД КАРТОЧКИ ПОРУЧЕНИЯ

Можно не открывать РКК документа при получении задачи «На исполнение», а использовать «превью» вложений:

| ручение (На исполнении)                                                                                                    |                                                                      |                                                    |                          |            |  |  |  |  |  |
|----------------------------------------------------------------------------------------------------|----------------------------------------------------------------------|----------------------------------------------------|--------------------------|------------|--|--|--|--|--|
| РЕКВИЗИТЫ ИСПОЛНЕНИЕ И КОНТРОЛЬ ПЕРИ                                                                                                    | иод контроля задачи ве                                               | РСИИ ПРИМЕЧАНИЯ (                                  | 0) ИСТОРИЯ               |            |  |  |  |  |  |
| Контроль документа с не установ Снят с контроля не установ<br>✓ Документ<br>Общий "Test ID11.10-001" № Корус.ВхДок-9 от 11.10.2017 13:57:14 |                                                                      |                                                    |                          |            |  |  |  |  |  |
| *Текст поручения прошу подготовить предложения Тестовый документ                                                                            |                                                                      |                                                    |                          |            |  |  |  |  |  |
| *Ответственный исполнитель                                                                                                    |                                                                      | Прошу рассмотреть и подготовить ответ в мой адрес. |                          |            |  |  |  |  |  |
| Сидоров Иван Васильевич                                                                                                    |                                                                      | Инженер по качес                                   | тву                      |            |  |  |  |  |  |
| Соисполнители                                                                                                    | Соисполнители                                                        |                                                    |                          |            |  |  |  |  |  |
| 🍓 Обновить                                                                                                    |                                                                      |                                                    |                          |            |  |  |  |  |  |
| исполнитель                                                                                                    | ОТПРАВИТЕЛЬ                                                          | СТАТУС ИСПОЛНЕНИЯ                                  | ДАТА ОТПРАВКИ            | ДАТА ИСПО, |  |  |  |  |  |
| Скворцов Анатолий Олегович                                                                                                    | Петров Иван Петрович                                                 | На исполнении                                      | 15.12.2017 20:27:58      |            |  |  |  |  |  |
| ▼                                                                                                    | Петров Иван Петрович                                                 | На исполнении                                      | 15.12.2017 20:27:58      |            |  |  |  |  |  |
| Контроль Да<br>поручения                                                                                                    | Уведомление об Негисполнении                                         | r                                                  | Факт. дата<br>исполнения |            |  |  |  |  |  |
| *Срок исполнения 18.12.2017 20:27                                                                                                    | ния 18.12.2017 20:27 Срок исполнения                                 |                                                    |                          |            |  |  |  |  |  |
| 18.12.2017 11:00                                                                                                    | Соисполнителей Дата создания<br>18.12.2017 11:00 15.12.2017 20:26:29 |                                                    |                          |            |  |  |  |  |  |
| *Контролёр Петров Иван Петр                                                                                                    | онтролёр Петров Иван Петрович                                        |                                                    |                          |            |  |  |  |  |  |
|                                                                                                    |                                                                      | рвич                                               |                          |            |  |  |  |  |  |
|                                                                                                    |                                                                      |                                                    |                          | *<br>+     |  |  |  |  |  |
| Создать поручение Создать отчет                                                                                                    | Исполнить документом                                                 | Создать ответ                                      | Закрыть Дополн           | ительно    |  |  |  |  |  |

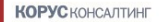

### ВЗАИМОДЕЙСТВИЕ С УЧАСТНИКАМИ СЭД, РАБОТАЮЩИМИ В РЕЖИМЕ «ОДНО ОКНО»

Для участников СЭД в режиме «одно окно»:

- Сохранены ранее существующие возможности получения документов:
  - На рассмотрение (без регистрации в СЭД);
  - На ознакомление;
  - На исполнение;
- Реализована возможность подписания документов ЭП с 01.02.2018

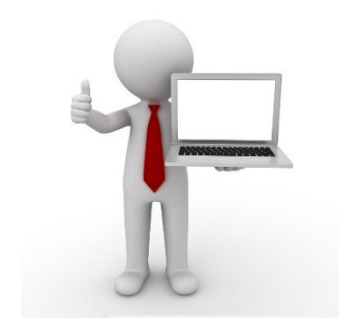

#### ОБРАБОТКА ПОСТУПАЮЩИХ ЗАДАЧ «НА РАССМОТРЕНИЕ»/ «НА ОЗНАКОМЛЕНИЕ»

- Документы, адресованные в МО, будут поступать в папку руководителя в виде задач «На рассмотрение»/ «На ознакомление», регистрационный номер в СЭД не присваивается;
- При необходимости откройте задачу и сохраните/ распечатайте файлы-вложения:

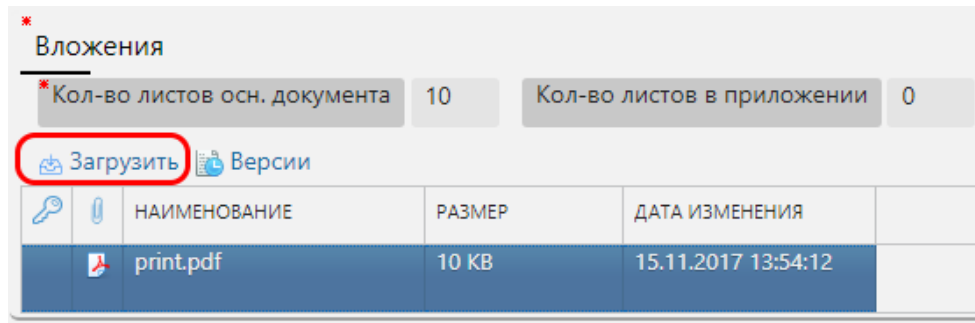

Завершите задачу рассмотрения/ ознакомления.

#### ОБРАБОТКА ПОСТУПАЮЩИХ ЗАДАЧ «НА ИСПОЛНЕНИЕ»

 Поручения, выданные в МО, будут поступать в папку руководителя в виде задач «На исполнение»:

| 🙀 Поручение (На и    | сполнении)             |                       |                         |                                      |                       |                                                                                                    |
|----------------------|------------------------|-----------------------|-------------------------|--------------------------------------|-----------------------|----------------------------------------------------------------------------------------------------|
| егистраторДокументов | Прокл Пиманович, Регис | стратор. Режим замещ  | цения ООРуководитель Ст | епан Степанович, Руководитель группы | ы                     |                                                                                                    |
| квизиты исполнен     | ИЕ И КОНТРОЛЬ          |                       |                         |                                      |                       |                                                                                                    |
|                      |                        |                       |                         |                                      | *                     | д Загрузить файл - 234-ПП- утверждение положения о СЭД.pdf (396,7 КВ)                                     |
| Контроль документ    | та с не установ.       | Снят с контрол        | 1я <i>не установ</i>    |                                      |                       |                                                                                                    |
| 🗸 Документ           |                        |                       | _                       |                                      |                       | destenbroetn ridminnetpaunn i yoephatopa ebepdiobekon oonaetn, i                                          |
|                      |                        | 70 4444 2047 40       | 50.44                   |                                      |                       | Свердловской области, исполнительных органов государстве                                                  |
| Общий Test VD15.1    | 10-001 № 1Ф.Вх.док-1   | 70 OT 14.11.2017 18   | 3:59:44                 |                                      |                       | Свердловской области, органов местного самоуправления му                                                  |
|                      |                        |                       |                         |                                      |                       | образований, расположенных на территории Свердловской области;                                            |
| Текст поручения      | Прошу подготовить      | предложения           |                         |                                      |                       | участники Сэд – Губернатор Свердловской области,<br>Правительства Свердловской области Алминистрация      |
|                      |                        |                       |                         |                                      |                       | Свердловской области, Правительство Свердловской области, ис                                              |
| Ответственный исг    | юлнитель               |                       | Должность               |                                      | Подразделение         | органы государственной власти Свердловской области, орга                                                  |
| ООРуководитель С     | тепан Степанович       |                       | Руководител             | ь группы                             | Пользователи          | самоуправления муниципальных образований, расположенных н                                                 |
| Соисполнители        |                        |                       |                         |                                      | _                     | Свердловской области;                                                                                     |
|                      |                        |                       |                         |                                      |                       | целостность электронного документа – своиство электронно                                                  |
| 🍓 Обновить           |                        |                       |                         |                                      |                       | при котором содержание электронного документа является поли                                               |
| ИСПОЛНИТЕЛЬ          | ОТПРАВИТЕЛЬ            | СТАТУ                 | С ИСПОЛНЕНИЯ            | ДАТА ОТПРАВКИ                        | ДАТА ИСПОЛНЕНИ        | можно доверять в последующих операциях или в последующей деят                                             |
|                      |                        |                       |                         |                                      |                       | электронный документ – документированная информация, пре                                                  |
|                      |                        |                       |                         |                                      |                       | электронной форме, то есть в виде, пригодном для восприятия                                               |
| Контроль             | <b>U</b> 2             | Уреломление об        | Hor                     | Факт лата                            |                       | использованием электронных вычислительных машин, а также для                                              |
| поручения            | да                     | исполнении            | i iei                   | исполнения                           |                       | информационных системах:                                                                                  |
| Срок исполнения      | 20.12.2017 23:59       | Срок исполнения       | R                       | не установлено                       |                       | электронный документооборот – движение электронных                                                        |
|                      |                        | для<br>соисполнителей |                         | Дата создания                        |                       | момента их создания или получения до завершения исполнен                                                  |
| 19.12.2017 12:59     |                        | controllinitedevi     |                         | 17 12 2017 20-56-10                  |                       | адресату и на хранение.                                                                                   |
| Kournosän            | D                      |                       | 14 D                    | 17.12.2017 20.50:10                  |                       | 6. К СЭД предъявляются следующие требования:                                                              |
| Kontholieh           | все роли исполните     | ль иван петрович      | иван петрович           | Автор                                |                       | <ol> <li>ооеспечение технологической возможности использ<br/>переменным инстом его участников;</li> </ol> |
|                      |                        |                       |                         | Все роли исполнитель Ив              | зан Петрович Иван Пет | 2) применение участниками СЭД совместных технологи                                                        |
|                      |                        |                       |                         |                                      |                       | протоколов информационного взаимодействия и единых                                                        |
|                      |                        |                       |                         |                                      |                       | information information and a                                                                             |

#### ВНЕСЕНИЕ ОТЧЕТОВ ПО ЗАДАЧАМ «НА ИСПОЛНЕНИЕ»

• После исполнения поручения необходимо внести отчет:

🛐 Отчет (Проект) ОРегистратор Документов Прокл Пиманович, Регистратор, Режим замещения ООРуководитель Степан Степанович, Руководитель группы РЕКВИЗИТЫ ВИЗЫ ИСТОРИЯ Тип отчета Дата создания 17.12.2017 23:44:32 Финальный отчет . ООРегистраторДокументов Прокл Пиманович Поручение Прошу подготовить предложения Создатель Документ Общий "Test VD15.10-001" № ТФ.Вх.док-170 ... Исполнитель ООРуководитель Степан Степанович Текст отчета Вложения 🖞 Импорт 🚵 Сканировать 🚲 Загрузить 🖉 Выписать 🤄 Отменить 😥 Удалить 🗍 Заменить 👘 Заполнить 👔 Версии X НАИМЕНОВАНИЕ PA3MEP ДАТА ИЗМЕНЕНИЯ Связанные документы 📑 Новый документ 🔾 Найти X 📃 🔎 👔 тип связи ЗАГОЛОВОК ΔΑΤΑ ΡΕΓИСТРАЦИΙ ΡΕΓ. ΗΟΜΕΡ ТИП ДОКУМЕНТА подвид состояние ABTOP ΓΟCOPΓAH

Создать отчет

ь

#### ВНЕСЕНИЕ ИСХОДЯЩИХ ДОКУМЕНТОВ В СЭД (БЕЗ ИСПОЛЬЗОВАНИЯ ЭП)

Для внесения скан-копии подписанного документа в СЭД:

- Создать РКК исходящего документа, заполнить реквизиты, указать адресата (способ доставки= СЭД);
- На закладке «Маршрут-Подписание» заполнить ФИО подписанта документа;
- Скан-образ документа приложить в раздел «Сканированные образы»;
- Нажать кнопку «Дополнительно/ Зарегистрировать» и указать регистрационные данные документа: укажите регистрационные данные

| Укажите регистрационные данные            |                         |  |  |  |  |  |  |
|-------------------------------------------|-------------------------|--|--|--|--|--|--|
| Дата регистрации<br>Регистрационный номер | 17.12.2017              |  |  |  |  |  |  |
|                                           | Зарегистрировать Отмена |  |  |  |  |  |  |

#### ПОДПИСАНИЕ ИСХОДЯЩИХ ДОКУМЕНТОВ В СЭД С ИСПОЛЬЗОВАНИЕМ ЭП

Для подписания документов ЭП и отправки адресатам в СЭД:

- Создать РКК исходящего документа, заполнить реквизиты, указать адресата (способ доставки= СЭД);
- На закладке «Маршрут-Подписание» заполнить ФИО подписанта документа, чьей ЭП должен быть подписан документ;
- Приложить к РКК «Основной документ» и «Приложения к документу» (при необходимости);
- Нажать кнопку «Отправить»;
- Для подписанта сформируется задача «На подписание», в задаче нажать «Подписать с ЭП» и выполнить необходимые действия подписания;
- Документ будет автоматически отправлен адресатам в СЭД.

#### СЛЕДУЮЩИЕ ШАГИ ПО ПЕРЕХОДУ К ПОЛНОМУ ФУНКЦИОНАЛУ

- Режим «одно окно»:
  - В оргструктуре МО создана одна учетная запись руководителя;
  - Для руководителя может быть настроено использование ЭП при подписании.
  - Регистрация документов происходит «вне СЭД»;
- Переходный режим:
  - В СЭД настраивается регистрация документов, но продолжается использование ограниченного количества учетных записей;
- Переход к полному функционалу:
  - В организационную структуру СЭД загружаются все пользователи МО;
  - Настраиваются все необходимые справочники и шаблоны;
  - Всем сотрудникам МО доступен полный функционал СЭД.

#### НЕОБХОДИМЫЕ ПОДГОТОВИТЕЛЬНЫЕ МЕРОПРИЯТИЯ

- Завершить задачи, накопленные в СЭД
- В случае необходимости сохранить на ПК проекты документов из «Личного ящика»
- для работы ЭП проконтролировать корректность установленных версий Java и КриптоПРО CSP, установить компонент Крипто Про ЭЦП SDK 2.0
- Отключить «Режим совместимости» для адреса sed.midural.ru

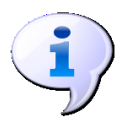

Более подробно о настройках и версиях ПО можно прочитать в «Руководстве пользователя СЭД»

#### КОНТАКТЫ

**Чупраков Алексей, старший консультант ООО «КОРУС Консалтинг ДМ»** Контактный телефон: **+7 (926) 244-37-80** e-mail: <u>AChuprakov@korusconsulting.ru</u>

#### Москва

115114, Россия, Москва, Дербеневская наб., д.11 тел./факс: **+7 (495) 647-50-46** 

#### Санкт-Петербург

197374, Россия, Санкт-Петербург, ул. Оптиков, д.4, корп. 3, лит. А тел./факс: **+7 (812) 677-56-90** 

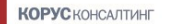